# Utskrift av trapphuslista och namnskyltar Lathund, Vitec Hyra

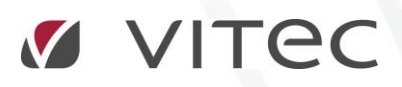

VITEC Affärsområde Fastighet • www.vitec.se • infofastighet@vitec.se • Växel 090-15 49 00

GÖTEBORG: REDEG 1 C, 426 77 V. FRÖLUNDA · KALMAR: BORGMÄSTAREGATAN 5, BOX 751, 391 27 KALMAR, VÄXEL: 0480-43 45 00 · LINKÖPING: SNICKAREGATAN 20, BOX 472, 581 05 LINKÖPING · MALMÖ: RUNDELSGATAN 16, 211 36 MALMÖ · STOCKHOLM: LINDHAGENSGATAN 116, BOX 30206, 104 25 STHLM, VÄXEL: 08-705 38 00 · UMEÅ: TVISTEVÄGEN 47, BOX 7965, 907 19 UMEÅ · VÄSTERÅS: KOPPARBERGSVÄGEN 17, BOX 209, 721 06 VÄSTERÅS · ÖSTERSUND: PRÄSTGATAN 51, 831 34 ÖSTERSUND, VÄXEL: 08-705 38 00

## INNEHÅLLSFÖRTECKNING

| Ställa in val av mallar                                             | 4 |
|---------------------------------------------------------------------|---|
| Skriva ut enstaka namnskylt                                         | 5 |
| Skriva ut namnskyltar eller trapphusförteckning på en hel fastighet | 6 |
| Exempel på trapphusförteckning                                      | 8 |
| Exempel på namnskylt                                                | 9 |

## Ställa in val av mallar

Under Meny->Inställningar->Systeminställningar->Rapportmallar väljer den som har behörighet till det vilka mallar som ska gälla.

# Inställningar

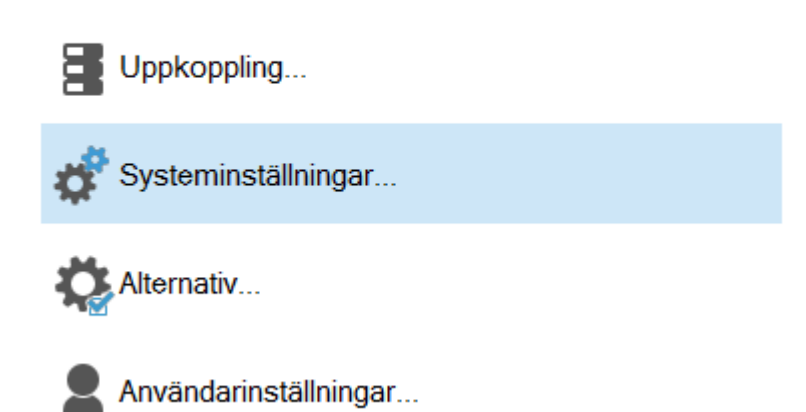

| ¢      |                                                                                                    |        |                                                |                |                               |              | Systeminställningar |
|--------|----------------------------------------------------------------------------------------------------|--------|------------------------------------------------|----------------|-------------------------------|--------------|---------------------|
| 📌 Allm | iänt 📱 Dokumen                                                                                          | tarkiv | 🛃 Rapportmallar                                | Nämnare        | $(\hat{i})$ Visningsaltemativ | Behörigheter |                     |
| R      | Mallgrupp Trapphusförteckr<br>Vald mallgrupp Trapphusförteckr<br>Vald mall Standardmall<br>Visningsnamn |        | phusförteckning<br>phusförteckning<br>dardmall |                |                               |              |                     |
|        | Katalog för mallar                                                                                      | C:\Do  | kumentarkiv\Rappo                              | rter\TenementR | egister                       |              |                     |

### Skriva ut enstaka namnskylt

På varje kontrakt kan man lägga in vad som ska står på namnskylten. Förslaget från systemet när man skapar ett nytt kontrakt är första bokstaven i förnamnet plus efternamnet (exempel A Andersson). Flyttar du in en person till föreslås även en ändring på namnskylten.

Om du öppnar ett kontrakt (dubbelklickar på det) kan under kontraktsvyn ändra vad som ska stå på namnskylten.

| 🔀 Redigera kontrakt på 12205-1406888 från 1993-04-01 💶 🗖 🗙                                                                                                    |                                                                                 |                                                                                                    |                                                                                                    |                                                        |                                                                                                    |                                                                                      |                           |           |                   |             |
|----------------------------------------------------------------------------------------------------|---------------------------------------------------------------------------------|----------------------------------------------------------------------------------------------------|----------------------------------------------------------------------------------------------------|--------------------------------------------------------|----------------------------------------------------------------------------------------------------|--------------------------------------------------------------------------------------|---------------------------|-----------|-------------------|-------------|
| 🔀 Kontraktsinformation                                                                                                    | 💄 Personer 🛛 📸 Betalning                                                        | Övriga kontrakt                                                                                                    | 🗄 Dokument 🛛 🖃                                                                                        | ] Aviadresser*                                         | T Koddelsvärden                                                                                                    | 🖀 Intressenter                                                                       | <b>" </b> • Beskrivningar | 🔀 Villkor | R Mediadebitering |             |
| Cbjekt<br>12205-1406888,<br>2205 Fastighet 22                                                                                                    | Boende Lokal S                                                                  |                                                                                                    | Area: <sup>1</sup><br>Ágare: 8<br>Byggnad: (                                                          | 1 874,0 m²<br>852 AB 852<br>001                        |                                                                                                    |                                                                                      |                           |           |                   |             |
| 117477 AB<br>Datum                                                                                                    |                                                                                 |                                                                                                    |                                                                                                    |                                                        |                                                                                                    |                                                                                      |                           |           | ē                 | Preliminärt |
| Fr o m         1993-04-0           T o m         Tills vidt           Inflytt         1993-04-0           Registerat         1993-04-0           Fakturerat t o m 2017-0         1993-04-0 | 01 Vppsagt datum<br>are Onskad avflytt<br>01 Hyresperiod t o m<br>01 V<br>03-31 | Inget datum  Ingen I  2030-12-31                                                                                       | Inflyttningstyp<br>Uppsägningstyp<br>Avflyttningstyp<br>Avtalstyp                                     | Ingen vald<br>Ingen vald<br>Ingen vald<br>Hyreskontral | kt                                                                                                    | V<br>V<br>V                                                                          |                           |           |                   |             |
| Uppsägningstid hyresv<br>Avvikande upps hyres<br>Förlängning<br>Ej besttningsskydd fro<br>Externt kundnr                                                                                   | vărd 9 mán Kontral<br>găst mán trư<br>36 mán hi<br>o m                          | ktstyp Moms på<br>ernt För uppså<br>ernt Under om<br>yrt Undantas<br>Egen förf<br>Omfång<br>Fakturera<br>Status e-sign | kontraktet<br>ägning<br>fröhandling<br>s från utjämna saldo<br>nandling<br>()<br>is ej<br>()<br>ering | 8                                                      | Fastighetsskatt<br>Per taxeringsenhet:<br>För summan av<br>För aktuell objel<br>Alla taxeringsenhete<br>För summan av<br>För aktuell objel | all fastighetsskatt<br>ktstyp<br>er på fastigheten:<br>all fastighetsskatt<br>ktstyp |                           |           |                   |             |
| Namnskylt                                                                                                    | test av namnskylt                                                               |                                                                                                    |                                                                                                    |                                                        |                                                                                                    |                                                                                      |                           |           |                   |             |
| Särskilda bestämmelse                                                                                                    | er                                                                              |                                                                                                    |                                                                                                    |                                                        |                                                                                                    |                                                                                      |                           |           |                   | 0           |
| Anteckningar                                                                                                    |                                                                                 |                                                                                                    |                                                                                                    |                                                        |                                                                                                    |                                                                                      |                           |           |                   | < >         |
| Logg                                                                                                    |                                                                                 |                                                                                                    |                                                                                                    |                                                        |                                                                                                    |                                                                                      |                           |           | ОК                | Avbryt      |

Genom att välja 'utskrift' i menyn, eller högerklicka på ett kontrakt, kan du välja att skriva ut en enstaka namnskylt.

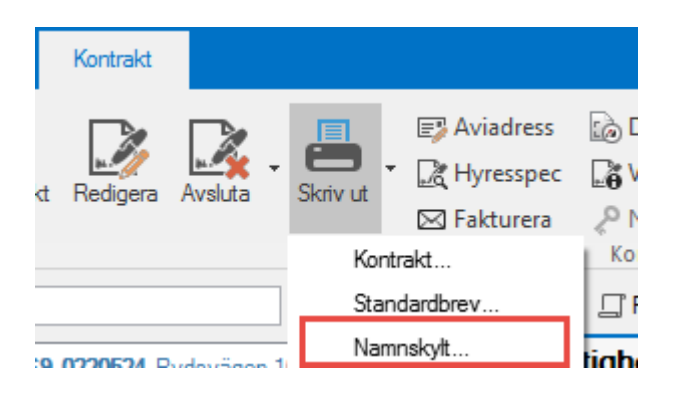

#### Skriva ut namnskyltar eller trapphusförteckning på en hel fastighet

För att skriva ut namnskyltar på en hel fastighet söker du fram rätt fastighet och markerar den.

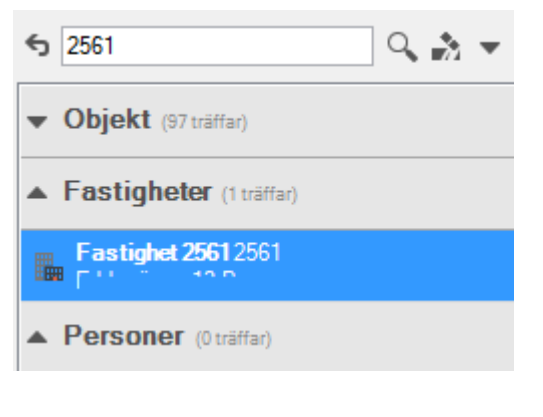

Välj 'objekt'-fliken.

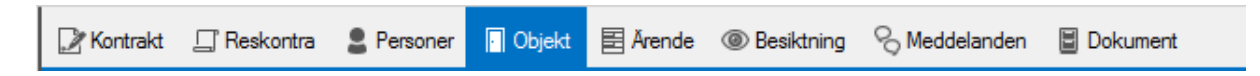

I listan ser du alla objekt som finns på vald fastighet.

Välj 'trapphusförteckning' under 'lägenhetsregistret' på menyraden.

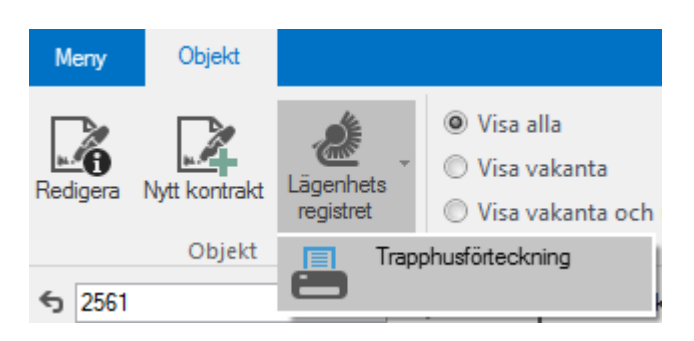

I den ruta som kommer upp kan du göra flera olika val.

Du kan välja från och med vilket datum förteckningen/skyltarna ska vara giltig.

Det finns ett val att enbart ha med nyinflyttade hyresgäster under en viss tidsperiod.

Till sist väljer du om du ska skriva ut en trapphusförteckning eller namnskyltar. Du kan också välja vilken mall som ska användas. I systemet finns standardmallar. Önskas andra mallar så kontakta din Vitec-kontrakt för eventuell beställning.

Utskrifterna skapas i PDF-format.

| ແລງ Vālj datum                          | × |
|-----------------------------------------|---|
| Förteckning giltig from:                |   |
| 2017-10-09                              |   |
| Enbart inflyttade hyresgäste            | r |
| From                                    |   |
| 2017-11-01                              |   |
| Tom                                     |   |
| 2017-11-30 🔻                            |   |
| Skriv ut                                |   |
| <ul> <li>Trapphusförteckning</li> </ul> |   |
| Namnskyltar                             |   |
| Standardmall                            | ~ |
| OK Avbryt                               |   |

#### EXEMPEL PÅ TRAPPHUSFÖRTECKNING

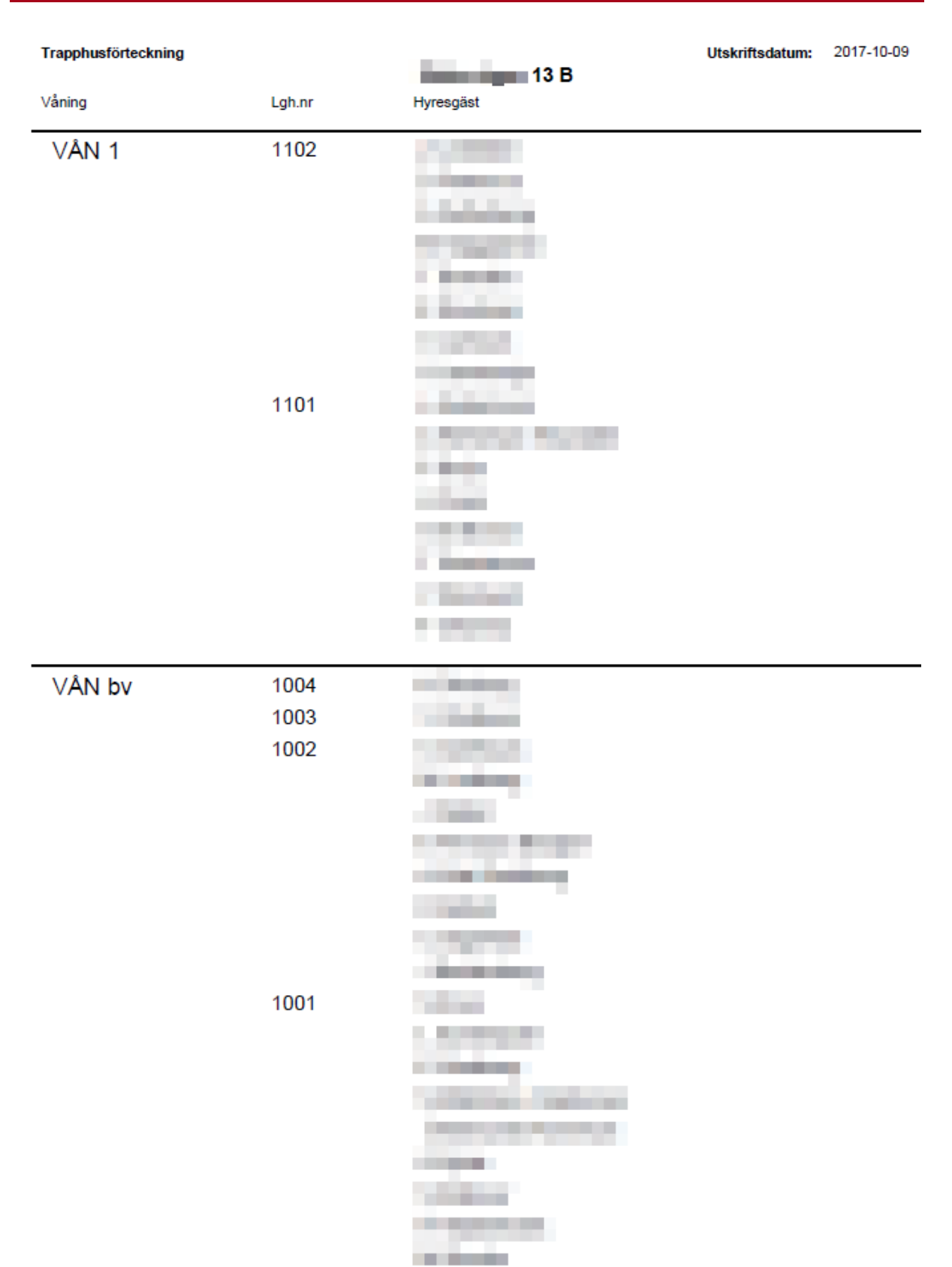

#### EXEMPEL PÅ NAMNSKYLT

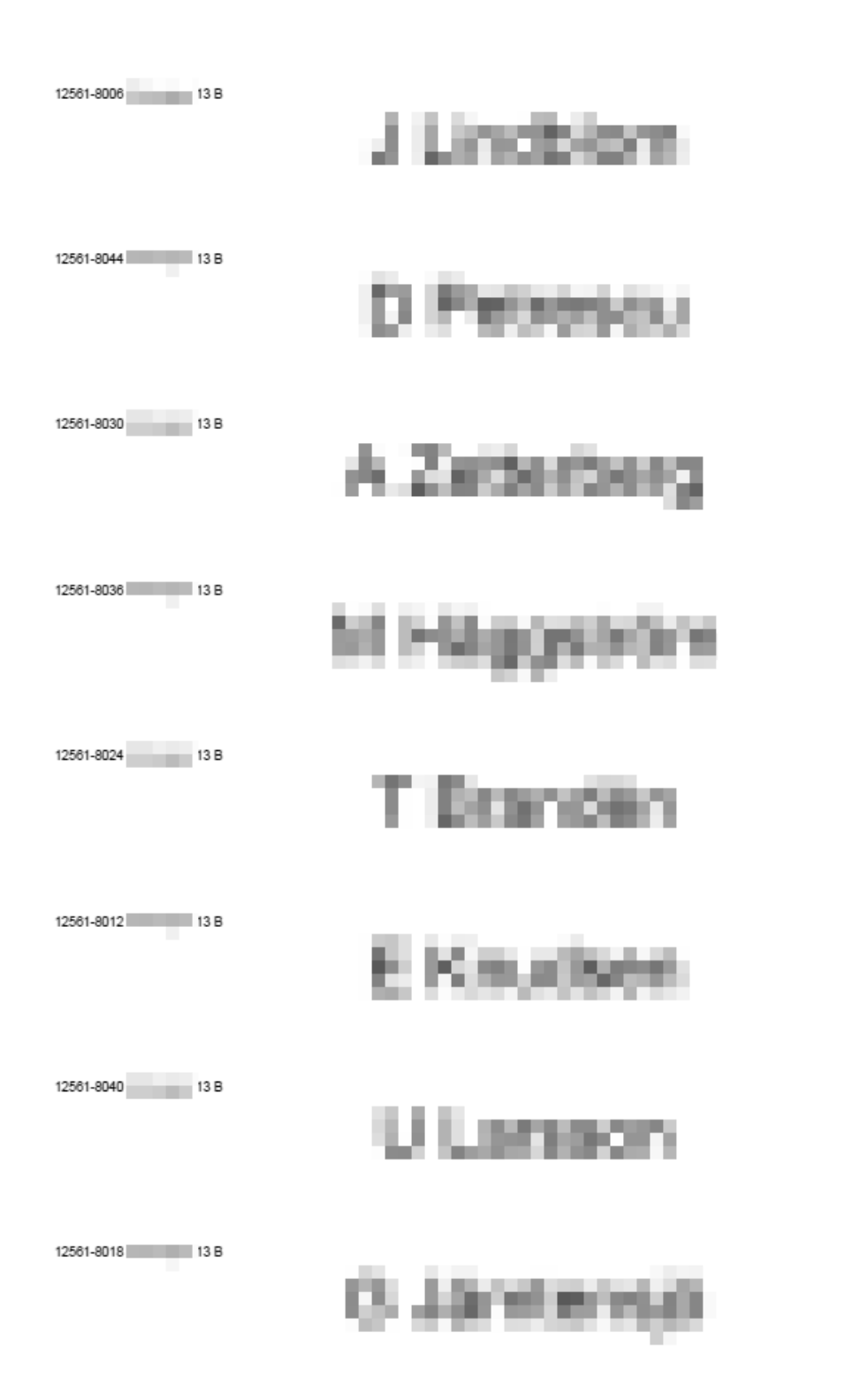